## Purchasing Card Monthly Log

# Transaction compliance per section 10 of the procurement card guidelines and procedure manual.

### **Compliance Reviews**

Compliance Reviews of transactions will be done by the P-Card Program Administrator. These reviews are driven by data. If there is not an approved waiver in place or an email notification of a potential non-compliant transaction, the Non-compliant Notice Program **WILL** be initiated.

#### **P-Card Log Reviews**

All P-Cardholders and Custodians must submit their monthly transaction log via email to <u>p\_card@txstate.edu</u>, only when there have been charges, by the last business day of the month. The logs will be used in conjunction with the Card Integrity Report to verify compliance.

# How to locate a credit card statement and covert to transaction log through adobe sign.

Log into CitiManager at <a href="https://home.cards.citidirect.com/CommercialCard/ux/index.html#/login?locale=en">https://home.cards.citidirect.com/CommercialCard/ux/index.html#/login?locale=en</a>

In the field to the left of "Card Accounts", enter the last four digits of card, then click on the magnifying glass icon or by selecting your card number.

| ♠     | CitiManager                                 |                               | Company<br>754 TX STATE UNIV SAN MARCOS - US | Welcome, CYNTHIA<br>My Profile   Sign Out     | citi   |
|-------|---------------------------------------------|-------------------------------|----------------------------------------------|-----------------------------------------------|--------|
| ප     |                                             |                               | 3971                                         | Card Accounts                                 | ٩      |
|       | 0%                                          |                               | 10%                                          |                                               |        |
|       |                                             | \$ 841,000.00                 | UNACTIVATED<br>CARDS<br>500773               | <b>\$ 186,276.33</b><br>TOTAL RECENT ACTIVITY |        |
| Çs    | U/010                                       | TOTAL CREDIT REMAINING        |                                              |                                               |        |
| Û     |                                             | CREATE USER APPLY FOR NEW CAR | ID ALERTS SET PASSCODE                       |                                               |        |
| CitiM | lanager                                     |                               | T54 TX STATE UNIV SAN MARCOS -               | US My Profile   Sign Out                      | citi   |
| A     |                                             |                               |                                              |                                               |        |
| 8     | Credit Limit                                | s Available Credit O          | Current Balance                              | <b>s 0.00</b><br>No payment due               |        |
| ß     |                                             |                               |                                              |                                               |        |
|       | Open                                        |                               | Replace Card View Requests                   | Statements View Pin                           | Alerts |
| ES.   | Recent Activity                             |                               |                                              | stails, amount or date                        | Q ∅    |
| Ω     | Recent Authorization(s)<br>TRANSACTION DATE | POSTING DATE TRANSACTION D    | ETAILS EXCHANGE RATE                         | AMOUNT                                        | STATUS |
|       |                                             | There are no outstanding a    | uthorizations on this account.               |                                               |        |
|       | Unbilled Transaction(s)                     |                               |                                              |                                               |        |

Click on the card number of cardholder or click on your card number

| HOME /<br>Search    |            |                    |
|---------------------|------------|--------------------|
| CARD NUMBER         | USERNAME 🗢 | CARD NAME 🗢        |
| •••• •••07 3971     |            | R JON MCGEE        |
| •••• ••• •• 79 3971 | talizorah  | CHRISTOPHER HERMAN |

Click on the statement date requested.

| Image: Cent Image: Cent | STATEMENTS |             |             |             |             |             |           |
|----------------------------------------------------------------------------------------------------|------------|-------------|-------------|-------------|-------------|-------------|-----------|
|                                                                                                    | RECENT     | 03 OCT 2020 | 03 SEP 2020 | 03 AUG 2020 | 03 JUL 2020 | 03 JUN 2020 | VIEW MORE |

Once the statement appears, click on the "Download" link and select

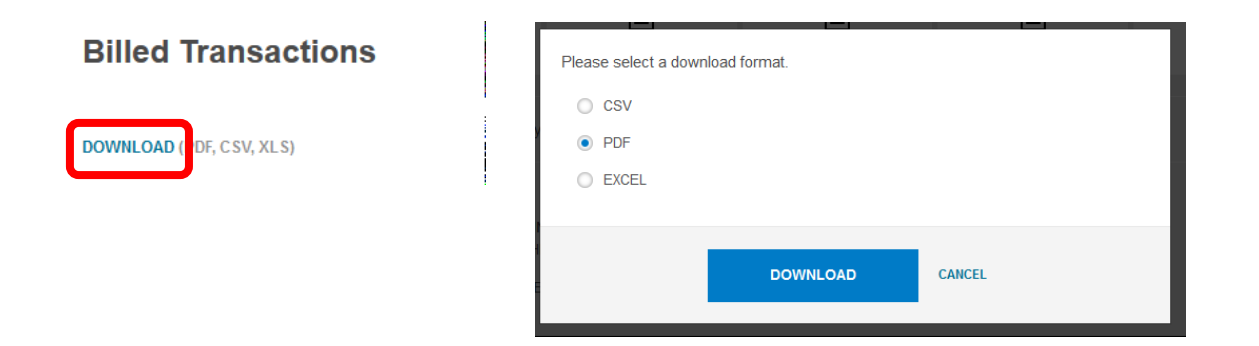

Save this file in PDF format so that you can easily retrieve it.

Once you have reviewed the transactions and agree with them; open Adobe Sign click "Send" tab

**Recipients-** you will add yourself as the first signer and then add your Account Manger as the second signer, and CC <u>P\_Card@txstate.edu</u>

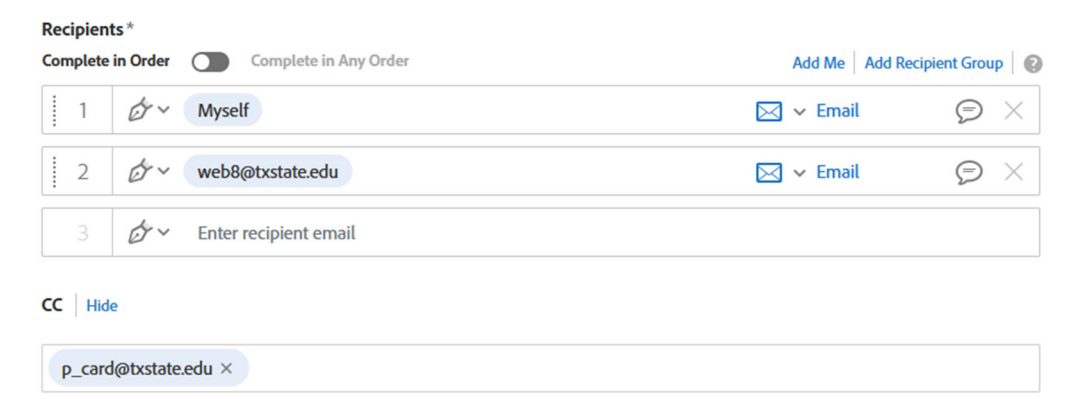

Message- note the PCard log statement for the month of

Example January 2023

File- you will add your saved PDF fill by dragging and dropping here.

Click the "Next" button.

Add your signature lines (date will automatically be included) and your Account Managers signature line.

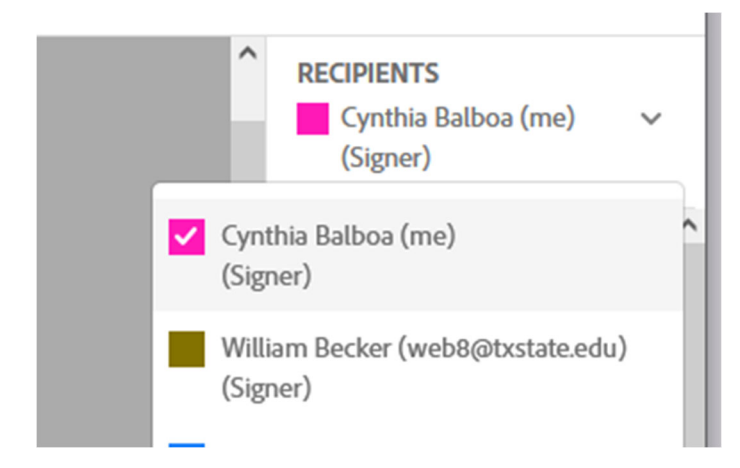

The lines need to have the 2 different colors

| CITIBANK CORPORATE CARD |                        |                     |                                                                        |                                                                      |                                                                              |                                               | Account Statement           |                                                           |               |  |
|-------------------------|------------------------|---------------------|------------------------------------------------------------------------|----------------------------------------------------------------------|------------------------------------------------------------------------------|-----------------------------------------------|-----------------------------|-----------------------------------------------------------|---------------|--|
|                         |                        |                     |                                                                        | Account Ind                                                          | uiries:                                                                      |                                               |                             | Commercial Card Acco<br>PROCUREMENT DEPARTM               | ount<br>IEN T |  |
| CI                      | ti                     |                     |                                                                        | Toll Free:<br>International:<br>TDD/TTY:                             | 1-(800)-248-455<br>1-(904)-954-731<br>1-(877)-505-727                        | Account N                                     | lumber: XX                  | (XX-XXXX-XXXX-74                                          | 428           |  |
| Sumi                    | mary                   | of Ac               | count Activity                                                         |                                                                      | No                                                                           | t an invoice                                  | . For your                  | records only.                                             |               |  |
| Total Ac                | ctivity                |                     |                                                                        | \$400.0                                                              | 00 Credit Limit                                                              |                                               |                             | \$10,                                                     | ,000          |  |
|                         |                        | ( Dilling           | Freedow of Orestance Coursis                                           | - In mulaire day                                                     | Cash Advance                                                                 | e Limit                                       |                             |                                                           | \$0           |  |
| CITIBA                  | NK. N.A                | . PO B              | OX 6125, SIOUX FALLS SD 5                                              | 57117-6125                                                           | Statement                                                                    | Closing Date                                  |                             | 02/03/2                                                   | 2023          |  |
|                         |                        |                     |                                                                        |                                                                      | Days in Billin                                                               | g Period                                      |                             |                                                           | 31            |  |
| Post                    | Trans                  |                     |                                                                        |                                                                      |                                                                              |                                               |                             |                                                           |               |  |
| Date                    | Date                   | MCC                 | Reference Number                                                       | Description                                                          | n/Location                                                                   |                                               |                             | Amount                                                    |               |  |
| Date                    | Date                   | MCC                 | Reference Number                                                       | Description                                                          | n/Location                                                                   | ELOW *****                                    |                             | Amount                                                    |               |  |
| 01/06                   | Date<br>01/05          | MCC<br>9399         | Reference Number<br>55488723006400786000040                            | Description<br>NOTICE MEMO<br>1 PURCH TR<br>607316698                | n/Location<br>TTEM (S) LISTED B<br>RAIN CERTCC 512                           | ELOW *******                                  | 78711                       | Amount<br>USA 375.00                                      |               |  |
| 01/06<br>01/30          | Date<br>01/05<br>01/27 | MCC<br>9399<br>5999 | Reference Number<br>55488723006400786000040<br>62712913028000000647439 | Description<br>NOTICE MEMC<br>1 PURCH TF<br>607316698<br>2 HILL COUM | n/Location<br>DITEM(S)LISTED B<br>RAIN CERT CC 512-<br>S<br>NTRY TROPHY SAI  | ELOW ************************************     | 78711<br>78666              | Amount<br>USA 375.00<br>USA 25.00                         |               |  |
| 01/06<br>01/30          | Date<br>01/05<br>01/27 | MCC<br>9399<br>5999 | Reference Number<br>55488723006400786000040<br>62712913028000000647439 | Description<br>NOTICE MEMO<br>1 PURCH TF<br>607316698<br>2 HILL COUM | n/Location<br>DITEM(S) LISTED B<br>RAIN CERTICC 512-<br>B<br>NTRY TROPHY SAI | ELOW TX<br>1633989 TX<br>I MARCOS TX<br>TOTAL | 78711<br>78666<br>AMOUNT OF | Amount<br>USA 375.00<br>USA 25.00<br>IMENO ITEM(S): \$400 | 0.00          |  |

## Click "Sign, then Send" lower right-hand button.

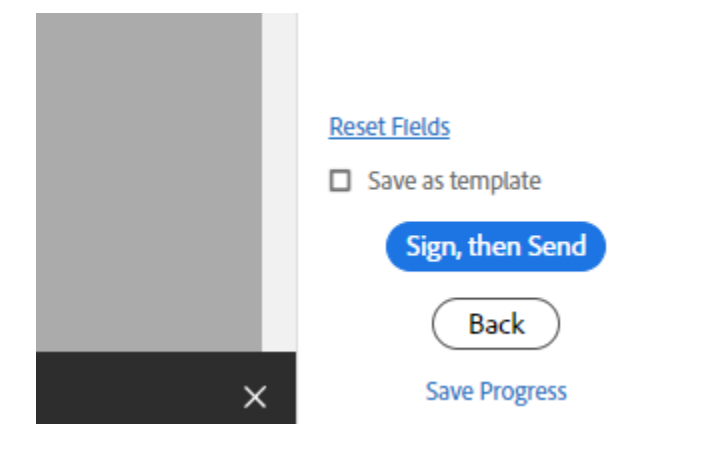

The document will open waiting for your adobe signature once you sign and

click the blue "Click to Sign"

the document will be sent to

your Account Manager for signature.

Once the Account Manager signs the document you will receive the signed copy back along with a copy being sent to PCard email.

CITIBANK CORPORATE CARD

## Account Statement

Commercial Card Account PROCUREMENT DEPARTMENT

| citi                                    | Account Inquir<br>Toll Free:<br>International:<br>TDD/TTY: | ies:<br>1-(800)-248-4553<br>1-(904)-954-7314<br>1-(877)-505-7276 | Account Number: X   | XXX-XXXX-XXXX-7428 |
|-----------------------------------------|------------------------------------------------------------|------------------------------------------------------------------|---------------------|--------------------|
| Summary of Account Activity             | v                                                          | Not                                                              | an invoice. For you | r records only.    |
| Total Activity                          | \$400.00                                                   | Credit Limit                                                     |                     | \$10,000           |
|                                         |                                                            | Cash Advance                                                     | Limit               | \$0                |
| Send Notice of Billing Errors and Custo | mer Service Inquiries to:                                  | Statement CI                                                     | losing Date         | 02/03/2023         |
| GITIBANK, N.A., PO BOX 6123, 5100X 1    | ALLS SD 37117-0123                                         | Days in Billing F                                                | Period              | 31                 |
|                                         |                                                            |                                                                  |                     |                    |

#### Transactions

| Post<br>Date | Trans<br>Date | MCC  | Reference Number        |     | Description/Location             |                    |           |      | Amount            |
|--------------|---------------|------|-------------------------|-----|----------------------------------|--------------------|-----------|------|-------------------|
|              |               |      | ***********             | NOT | ICE MEMO ITEM(S) LIST            | ED BELOW ********* | ******    |      |                   |
| 01/06        | 01/05         | 9399 | 55488723006400786000040 | 1   | PURCH TRAIN CERT CC<br>607316698 | 5124633989 TX      | 78711     | USA  | 375.00            |
| 01/30        | 01/27         | 5999 | 62712913028000000647439 | 2   | HILL COUNTRY TROPHY              | SAN MARCOS TX      | 78666     | USA  | 25.00             |
|              |               |      |                         |     | *****                            | TOTAL              | AMOUNT OF | MEMO | ITEM(S): \$400.00 |

Cynthia Balboa Cynthia Balboa (Feb 9, 2023 10:11 CST)

Ulli-B.k.-

Save your sign copy with your receipts.